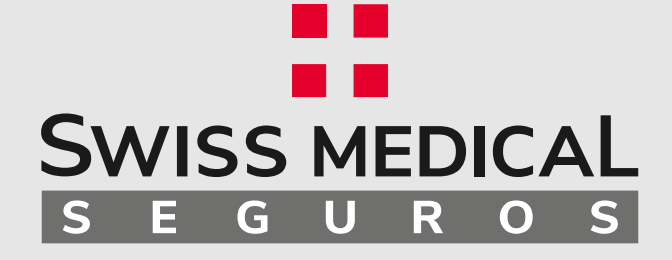

.

•

•

•

### Instructivo Campus ART

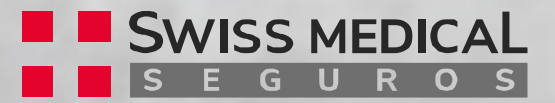

#### Campus ART

## Instructivo

#### Paso a paso para trabajadores

- Acceso Trabajadores
- ¿Cómo realizar un curso?
- ¿Cómo ingresar a la evaluación?
- ¿Cómo obtener el certificado?

#### Paso a paso para empresas

- Acceso Empresas
- ¿Cómo descargar reportes?

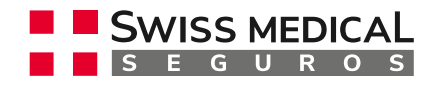

## Acceso trabajadores

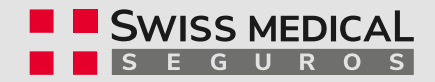

# Acceso trabajador Desde el sitio

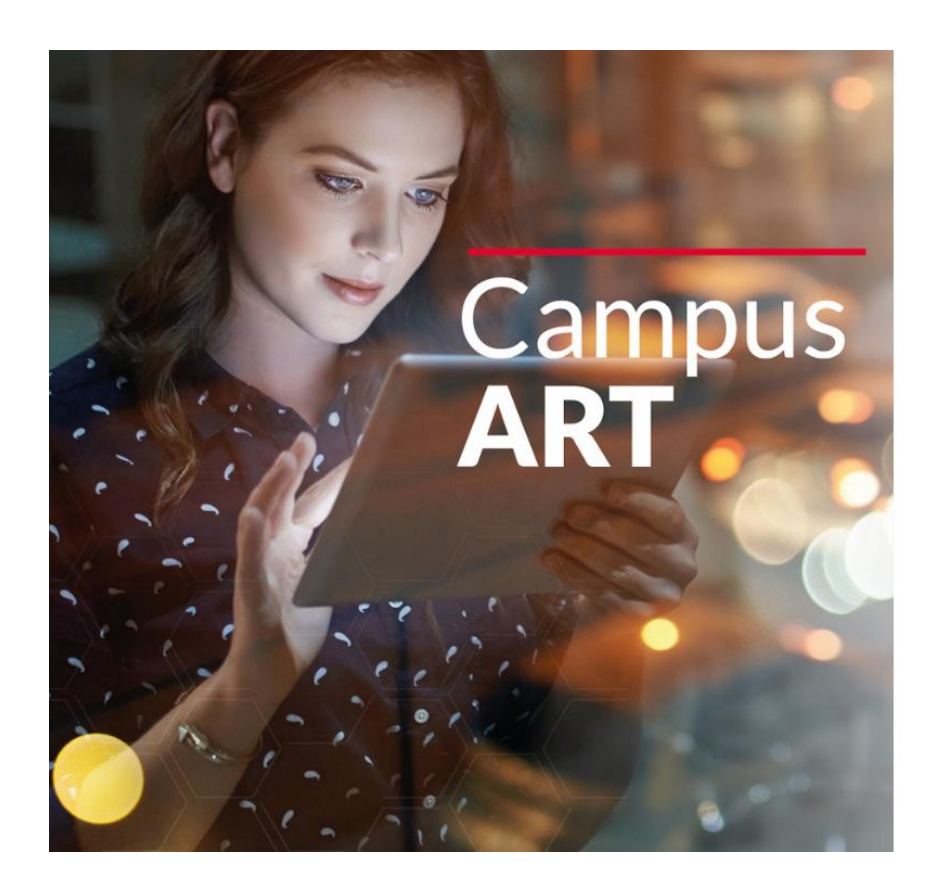

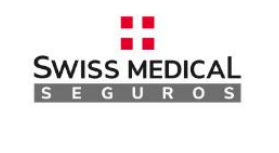

Ingresá tus datos

Nombre de usuario (DNI)

Contraseña (CUIT)

Recordar nombre de usuario

Entrar

Los trabajadores ingresan desde la URL del sitio (campusart.swissmedicalseguros.com.ar), con su DNI y CUIT de la empresa.

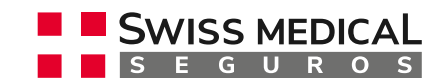

# Acceso trabajador Desde el sitio

Es importante que invites a los trabajadores a realizar los cursos disponibles, brindándoles la información necesaria para el ingreso:

URL: **campusart.swissmedicalseguros.com.ar** Usuario: **DNI del trabajador** Contraseña: **CUIT de la empresa** 

¡Incentivalos a capacitarse de la manera más fácil!

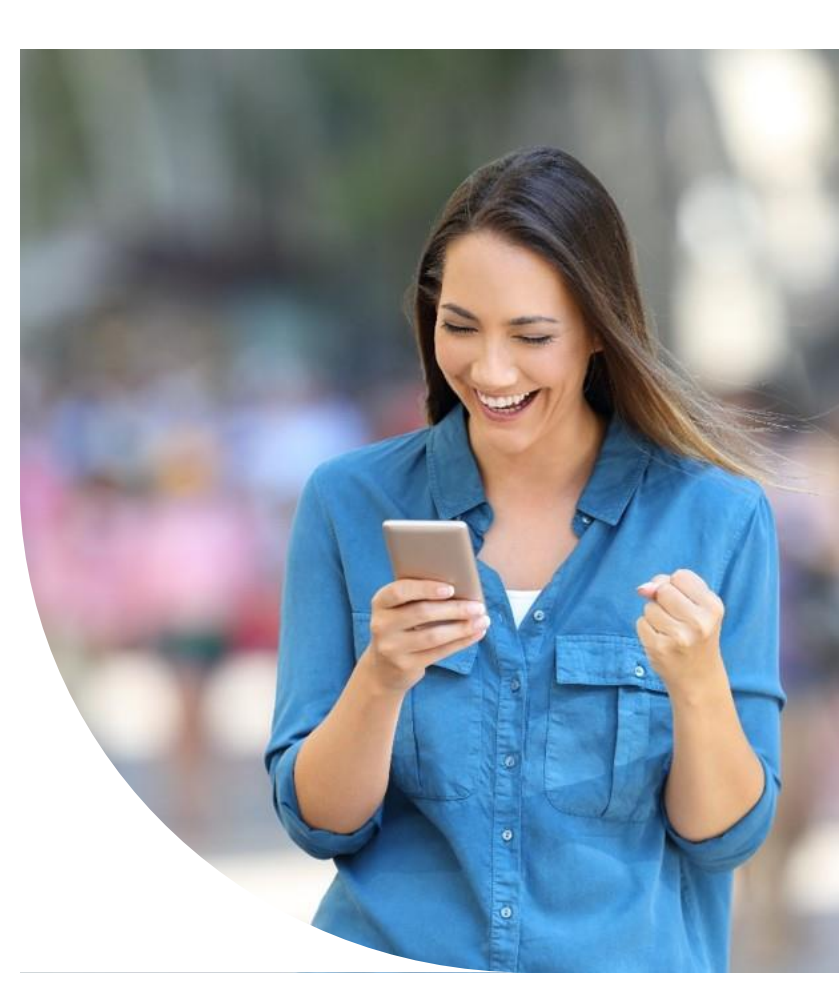

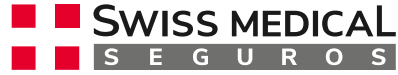

¿Cómo realizar un curso?

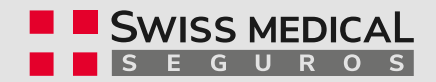

### ¿Cómo realizar un Curso?

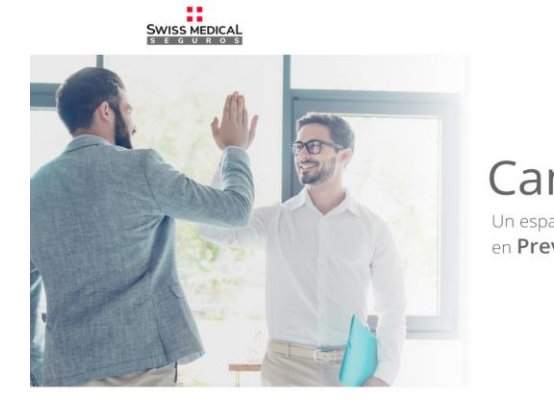

Campus ART Un espacio de capacitación continua en Prevención de Riesgos

O Mis Datos

**Mis Cursos** 

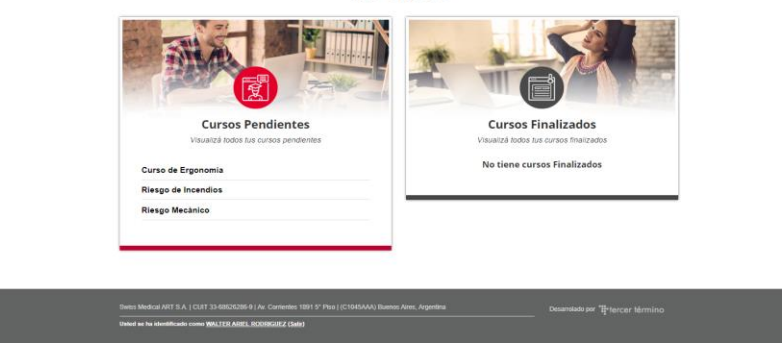

Una vez logueado, el trabajador encontrará en **Cursos Pendientes** aquellos habilitados para la empresa.

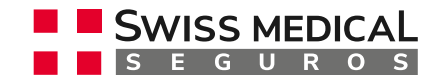

#### ¿Cómo realizar un Curso? 0 SWISS MEDICAL Mis Datos Su progreso 😱 Curso de Ergonomía Contenidos lngresar al contenido Ingresar a la evaluación Swiss Medical ART S.A. | CUIT 33-68626286-9 | Av. Corrientes 1891 5° Piso | (C1045AAA) Buenos Aires, Argentina Desarrolado por tercer término Usted se ha identificado como WALTER ARIEL RODRIGUEZ (Salir)

Dentro de **Cursos Pendientes**, el trabajador selecciona el que quiere realizar y hace clic en la opción **Ingresar al Contenido**.

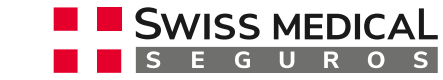

### ¿Cómo realizar un Curso?

SWISS MEDICAL

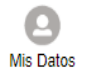

| Ingresar al contenido                                                                                                    |                                          |
|----------------------------------------------------------------------------------------------------|------------------------------------------|
| Contenido<br>Número de intentos permitidos: Sin límite<br>Número de intentos realizados: 1<br>Calificación del intento 1: 0%<br>Método de calificación: Intento más alto<br>Calificación informada: 0% |                                          |
| Entrar                                                                                                    |                                          |
| Swiss Medical ART S.A.   CUIT 33-68626286-9   Av. Corrientes 1891 5° Piso   (C1045AAA) Buenos Aires,<br>                                                                                               | Argentina Desarrolado por tercer término |

Una vez dentro del contenido del curso, el trabajador encontrará información sobre el mismo y los intentos realizados. Haciendo clic en *Entrar* ingresará al contenido del curso.

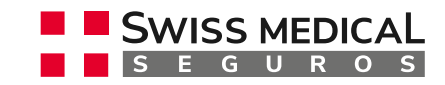

#### ¿Cómo realizar

### un Curso?

#### **Mis Cursos**

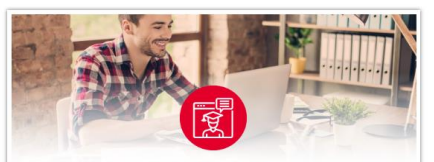

Cursos Pendientes Visualizá todos tus cursos pendientes

Curso de Ergonomía

Riesgo Mecánico

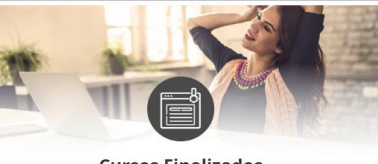

Cursos Finalizados Visualizá todos tus cursos finalizados

Riesgo de Incendios

Cuando el usuario finalice un curso, éste pasará a la columna de **Cursos Finalizados**.

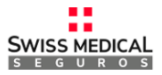

#### WALTER ARIEL RODRIGUEZ

Perfiles de curso Riesgo Mecánico, Riesgo de Incendios, Curso de Ergonomía Primer acceso martes, 11 de febrero de 2020, 12:51 (5 días 23 horas) Último acceso lunes, 17 de febrero de 2020, 12:38 (ahora)

Swiss Medical ART S.A. | CUIT 33-68626286-9 | Av. Corrientes 1891 5° Piso | (C1045AAA) Buenos Aires, Argentina

Desarrolado por tercer término

Usted se ha identificado como WALTER ARIEL RODRIGUEZ (Salir)

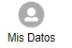

Desde *Mis Datos* el usuario verá una breve información de su perfil.

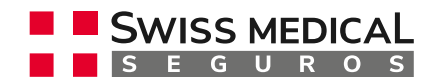

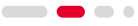

### ¿Cómo realizar un Curso?

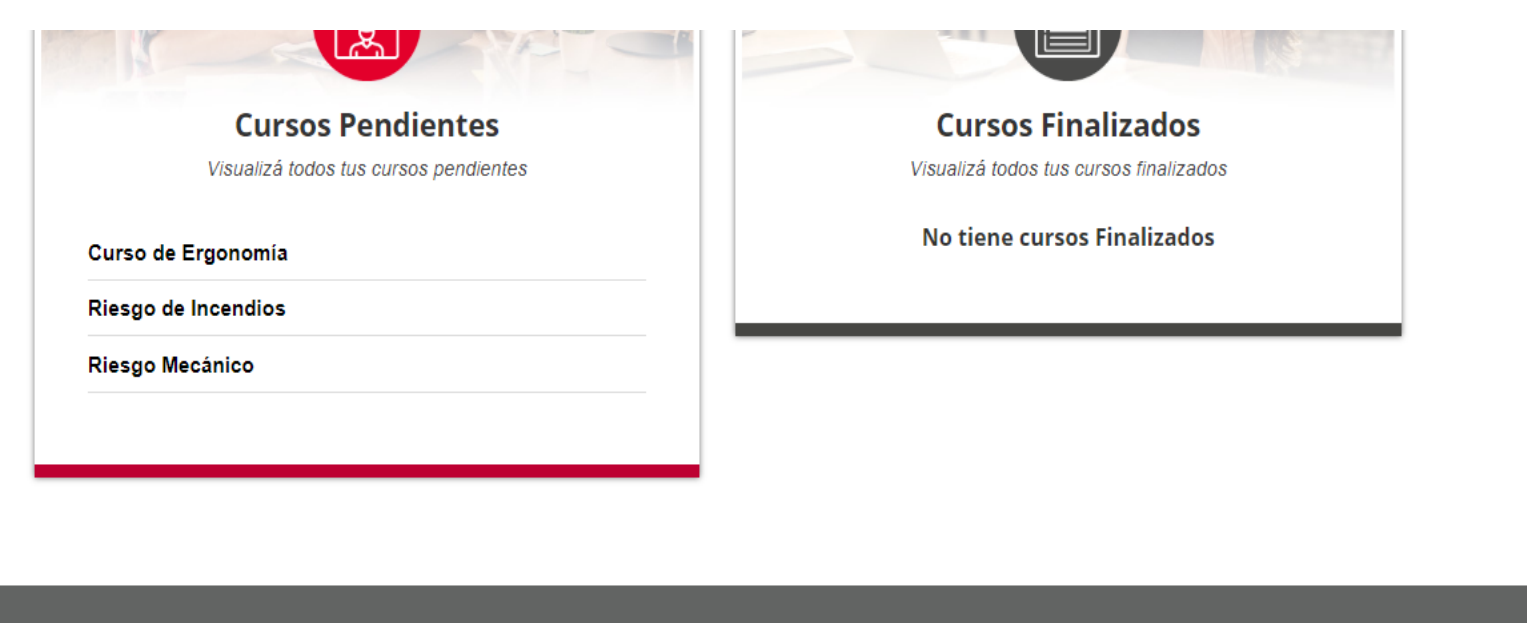

Swiss Medical ART S.A. | CUIT 33-68626286-9 | Av. Corrientes 1891 5° Piso | (C1045AAA) Buenos Aires, Argentina

Desarrolado por tercer término

Usted se ha identificado como WALTER ARIEL RODRIGUEZ (Salir)

Para desloguearse de la herramienta, deberá hacer clic en **Salir**,

ubicado en la parte inferior izquierda de la pantalla.

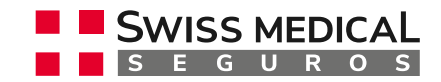

## ¿Cómo ingresar a la evaluación?

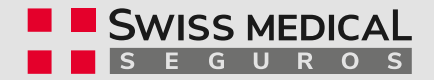

#### ¿Cómo ingresar

### a la evaluación?

| SWISS MEDICAL                                                                                                    | O<br>Mis Datos                   |
|----------------------------------------------------------------------------------------------------|----------------------------------|
|                                                                                                    |                                  |
| Curso <b>de Ergonomía</b>                                                                                          | Su progreso 🕜                    |
| Contenidos                                                                                                    |                                  |
| Ingresar al contenido                                                                                              |                                  |
| Swiss Medical ART S.A.   CUIT 33-68626286-9   Av. Corrientes 1891 5° Piso   (C1045AAA) Buenos Aires, Argentina<br> | Desarrolado por 🍟 tercer término |

Una vez que el trabajador haya completado el contenido del curso, podrá ingresar a la evaluación.

(No es condición ver el contenido del curso para ejecutar la evaluación).

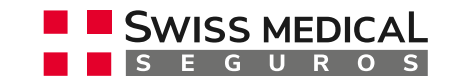

¿Cómo obtener el certificado?

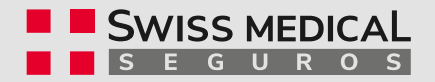

#### ¿Cómo obtener

### el certificado?

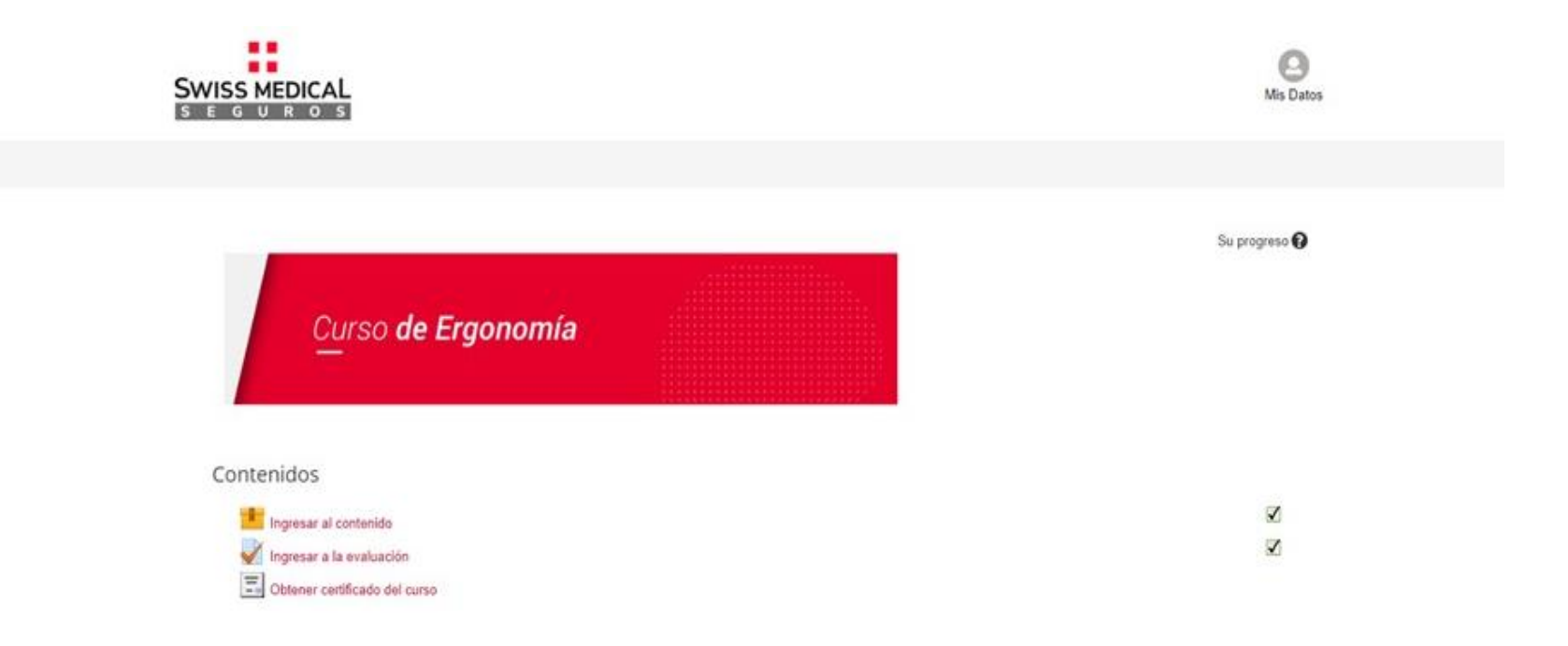

Una vez finalizada la evaluación, el certificado estará disponible para su descarga.

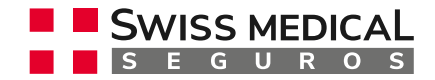

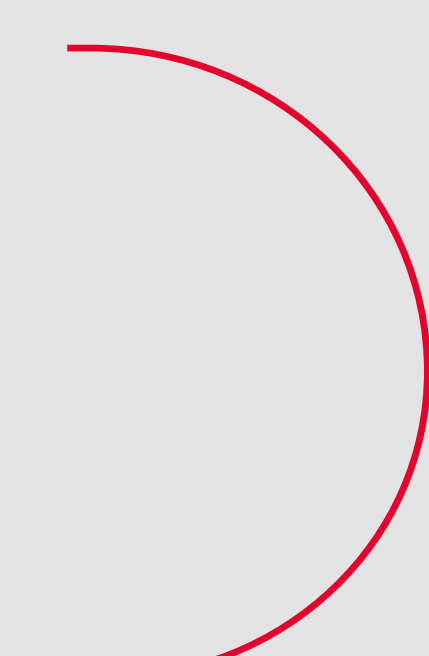

## Acceso empresas

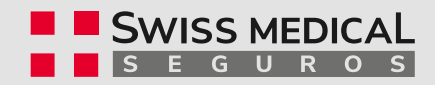

#### Acceso empresas

## **Desde la Oficina Virtual**

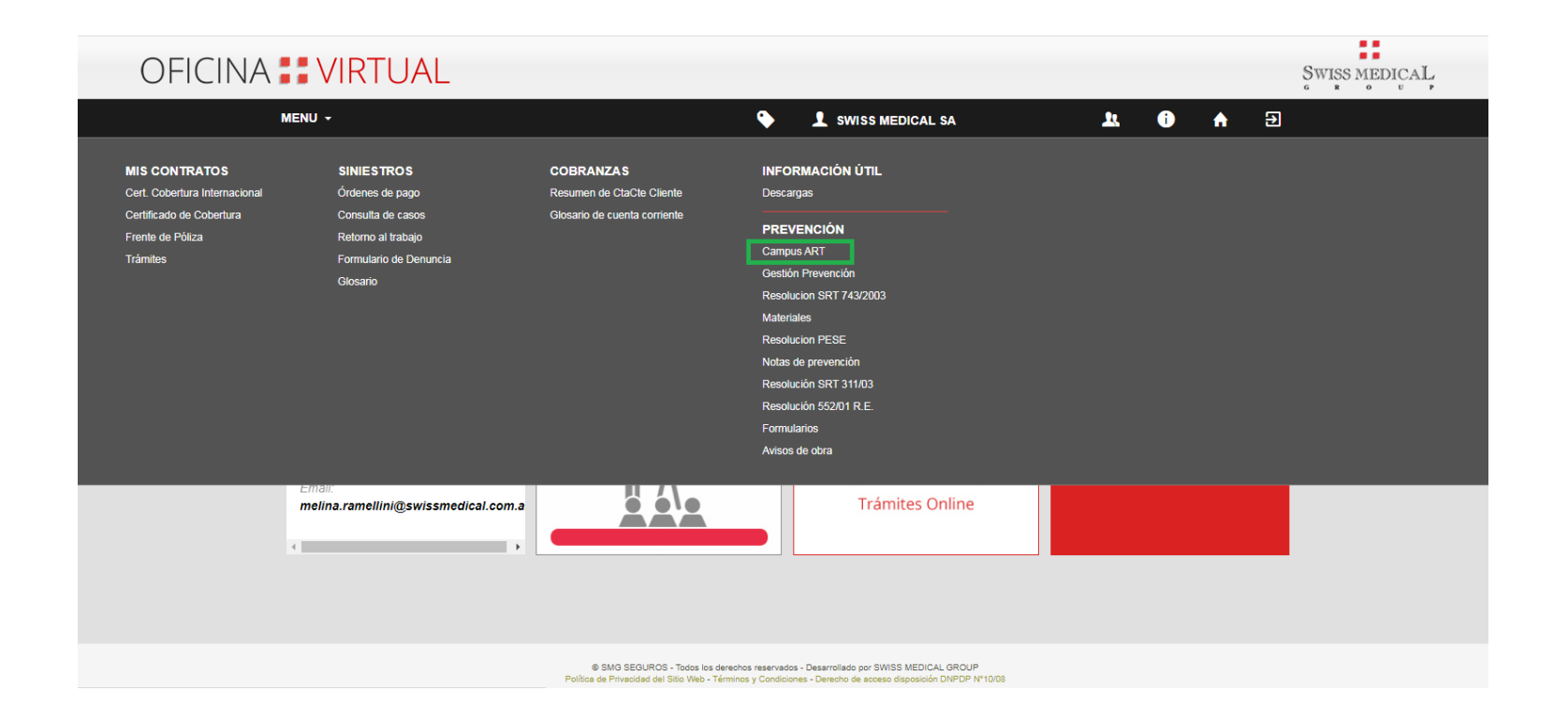

Como empresa ingresás muy fácilmente, desde el menú **Prevención – Campus ART**, sin necesidad de volver a loguearte.

SWISS MEDICAL

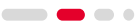

¿Cómo descargar reportes?

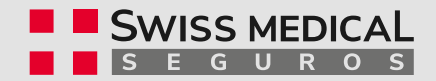

# ¿Cómo descargar **reportes?**

Las empresas que cuenten con acceso a la Oficina Virtual y rol Cliente ART habilitado, tendrán la posibilidad de ejecutar el reporte de su propia nómina y cursos realizados por sus empleados.

Si sos un nuevo cliente, este proceso puedo demorar unos días hasta que el alta se haya procesado en el Campus ART.

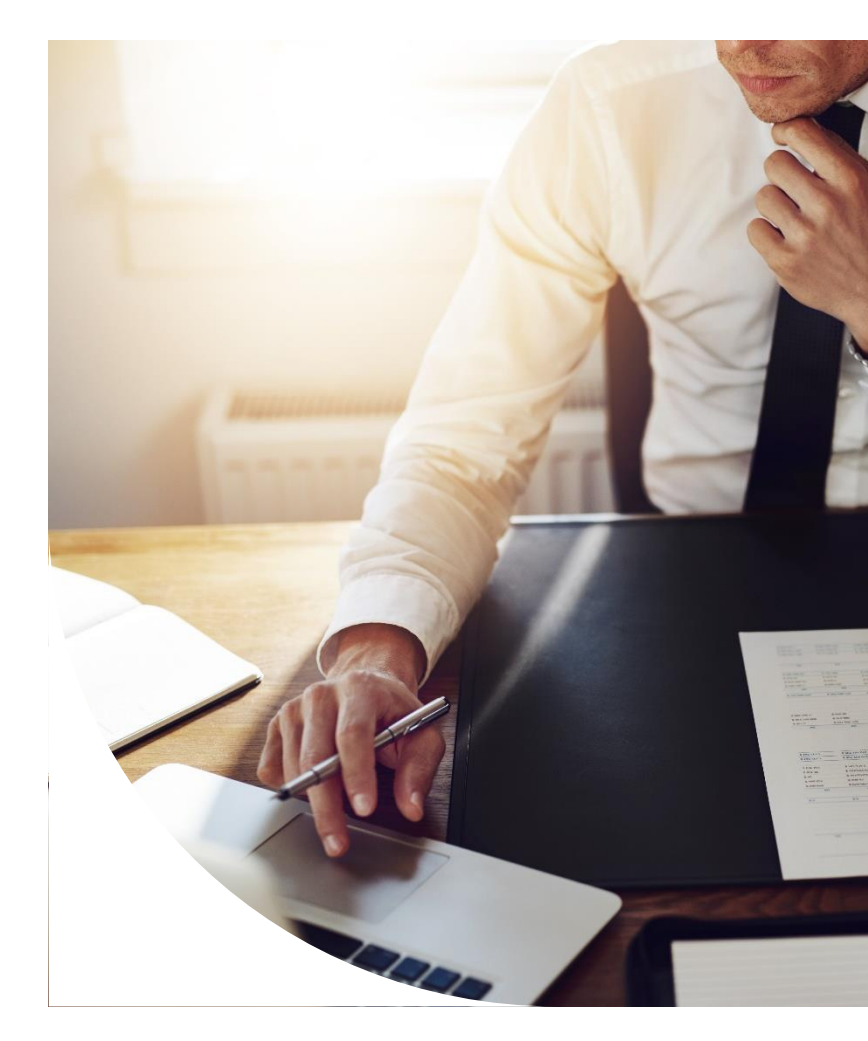

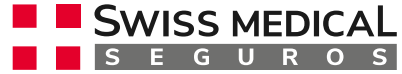

#### ¿Cómo descargar

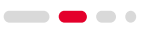

## reportes?

SWISS MEDICAL SWISS MEDICAL SA - CUIT/CUILI EGUROS Opciones del reporte a generar Seleccione los cursos que desea ver en el reporte (al menos uno) DNI Empresa Curso de Ergonomía Ingrese el DNI SWISS MEDICAL SA Riesgo de Incendios Desde Riesgo Mecánico Nombre Seleccione una fecha Ingrese el nombre Hasta Apellido Seleccione una fecha Ingrese el apellido Generar Reporte H Descargar Reporte Completo

Allí podrás visualizar el reporte de tu nómina y filtrar por cursos, DNI, nombre, apellido y fechas.

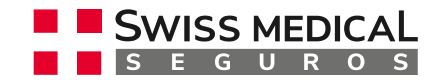

#### ¿Cómo descargar

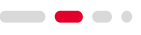

### reportes?

SWISS MEDICAL SA - CUIT/CUIL

| ccione los cursos que desea ver en el reporte (al menos uno) | DNI                 | Empresa              |  |
|--------------------------------------------------------------|---------------------|----------------------|--|
| irso de Ergonomía                                            | Ingrese el DNI      | SWISS MEDICAL SA     |  |
| Resgo de Incendios<br>Riesgo Mecánico                        | Nombre              | Desde                |  |
|                                                              | Ingrese el nombre   | Seleccione una fecha |  |
|                                                              | Apellido            | Hasta                |  |
|                                                              | Ingrese el apellido | Seleccione una fecha |  |
|                                                              |                     |                      |  |
|                                                              |                     |                      |  |
|                                                              | Ŧ                   |                      |  |
|                                                              |                     |                      |  |

Mediante la opción *Generar Reporte*, podrás generar el reporte en base a los filtros aplicados.

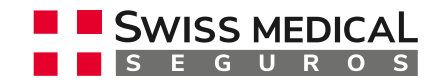

### ¿Cómo descargar reportes?

SWISS MEDICAL

SWISS MEDICAL SA - CUIT/CUIL

Opciones del reporte a generar

| Resultados de la Busqueda |          |     |             |                         |                     |                      | م                          |
|---------------------------|----------|-----|-------------|-------------------------|---------------------|----------------------|----------------------------|
| Nombre                    | Apellido | DNI | Unidad de N | Empresa                 | Curso               | Nota                 | Estado                     |
|                           |          |     |             |                         |                     |                      |                            |
| No hay resultados.        |          |     |             |                         |                     |                      |                            |
| Mostrando 0 re            | gistros  |     |             |                         |                     |                      |                            |
|                           |          |     | Si aplica   | aste un filtro, el arch | nivo descargado sol | o incluirá la inforn | nación que hayas filtrado. |

0 Usuarios - 0 - Aprobados (NaN%) - 0 Desaprobados (NaN%)

El sistema te mostrará el resultado de la búsqueda aplicada. Cuando los cursos estén en estado Finalizado podrás ver la nota obtenida.

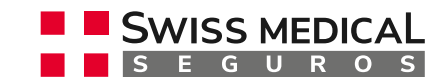

#### ¿Cómo descargar

### reportes?

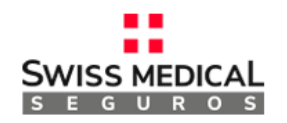

SWISS MEDICAL SA - CUIT/CUIL

Opciones del reporte a generar

| Resultados de la Busqueda |          |     |             |         |       |      | ą      |
|---------------------------|----------|-----|-------------|---------|-------|------|--------|
| Nombre                    | Apellido | DNI | Unidad de N | Empresa | Curso | Nota | Estado |
|                           |          |     |             |         |       |      |        |
| No hay resultados.        |          |     |             |         |       |      |        |
| 🖂 🖂 🖻 📄 Mostrando 0 reg   | gistros  |     |             |         |       |      |        |

También podés imprimir y descargar el reporte en distintos formatos.

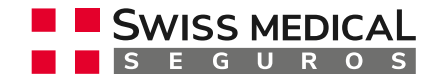

#### ¿Cómo descargar

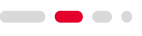

### reportes?

SWISS MEDICAL SA - CUIT/CUILI

| eccione los cursos que desea ver en el reporte (al menos uno) |   | DNI                 | Empresa              |
|---------------------------------------------------------------|---|---------------------|----------------------|
| Curso de Ergonomía<br>Riesgo de Incendios<br>Riesgo Mecánico  | * | Ingrese el DNI      | SWISS MEDICAL SA     |
|                                                               |   | Nombre              | Desde                |
|                                                               |   | Ingrese el nombre   | Seleccione una fecha |
|                                                               |   | Apellido            | Hasta                |
|                                                               |   | Ingrese el apellido | Seleccione una fecha |
|                                                               |   | 5                   |                      |
|                                                               |   |                     |                      |
|                                                               | - |                     |                      |
|                                                               |   |                     |                      |

Haciendo clic en **Descargar Reporte Completo** podrás generar un reporte completo de tu propia nómina, que te permitirá exportarlo en formato Excel para trabajar sobre el mismo. La información de cursos se mostrará con una X cuando éste esté finalizado.

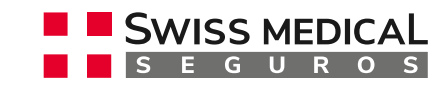

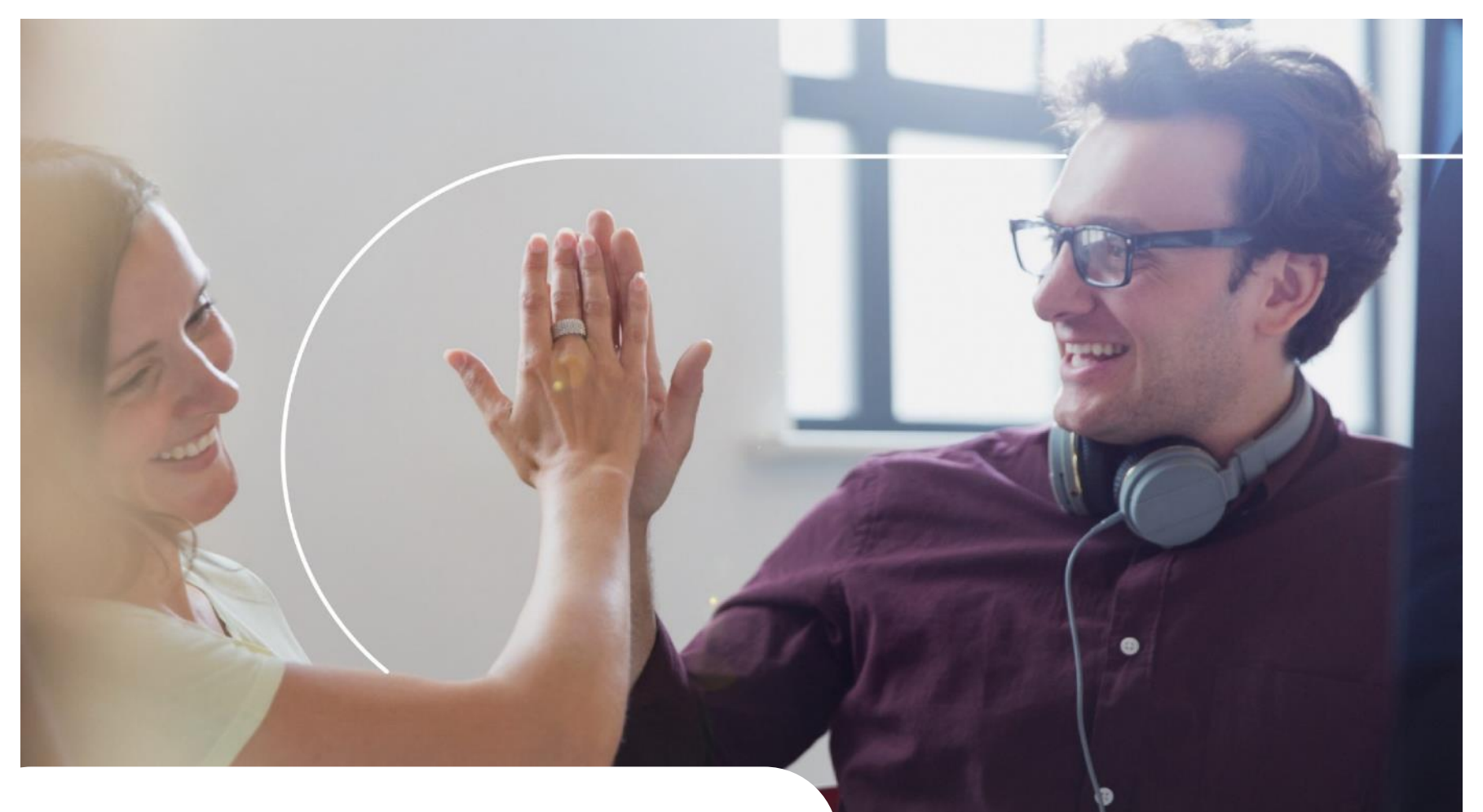

### Hacemos las cosas más simples.

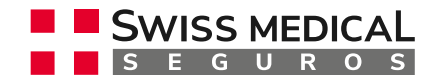

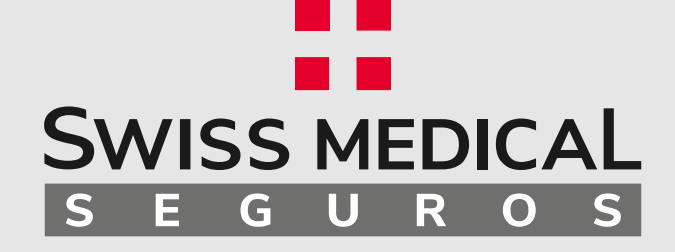

### ¡Muchas Gracias!

.

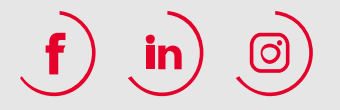